# Ein neues Team erstellen

## Team anlegen

Jeder Benutzer kann so viele Teams und Kanäle anlegen, wie er möchte bzw. benötigt werden.

Ein neues Team in MS Teams kann folgendermaßen erstellt werden:

- aus einer Vorlage: Dazu wählt er z.B. ein leeres Team basierend auf einer von 4 Vorlagen aus. Folgen Sie dem Link zur Microsoft Supportseite, um die Optionen für die jeweilige Vorlage im Detail zu erfahren.
- aus einem bestehenden Team
- aus einer Gruppe

Anschließend konfiguriert er über die Teams-Einstellungen die Beschaffenheit des neuen Teams.

## Teilnehmer hinzufügen

Teilnehmer können entweder manuell hinzugefügt werden oder über einen Zugangscode dem Team selbst beitreten

#### **Rollen und Rechte**

Der Ersteller ist der sogenannte **Besitzer** eines Teams (*Rollenbeschreibung*). Es sollte jedoch immer noch eine 2. Person als Besitzer definiert werden, um die Pflege des Teams zu gewährleisten und im Falle der Auflösung des Teams die Löschung des MS Teams-Teams vorzunehmen.

Weder LeKo noch die ZIT ist hierfür verantwortlich, Teams zu löschen oder Teammitglieder hinzuzufügen / zu entfernen.

Alle übrige Teilnehmer sind in der Regel sogenanntes Mitglieder.

#### Darstellung

Alle Teams werden übersichtlich als Kachel dargestellt, gruppiert nach Teams oder Kursen (je nach verwendeter Vorlage des Teams).

Last update: 2024/07/02 m365:team\_erstellen https://leko.service.th-nuernberg.de/wiki-digitale-lehre/doku.php?id=m365:team\_erstellen&rev=1719902825 08:47

From: https://leko.service.th-nuernberg.de/wiki-digitale-lehre/ - Wiki Digitale Lehre Permanent link: https://leko.service.th-nuernberg.de/wiki-digitale-lehre/doku.php?id=m365:team\_erstellen&rev=171990282 Last update: 2024/07/02 08:47

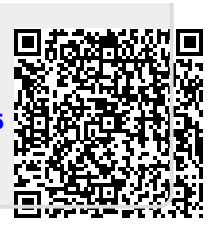